## 數學科學生自學資源簡介

- 打開 Chrome 網站瀏覽器,鍵入網址:
   <a href="https://ebookweb.ephhk.com/login.php">https://ebookweb.ephhk.com/login.php</a>
- 2. 輸入登入名稱和密碼,然後點選「登入」鍵

| C        | Smar    | 2.0   |  |
|----------|---------|-------|--|
| <u>+</u> | 請輸入登入名稱 | 14 cm |  |
|          | 請輸入密碼   |       |  |
| 自動登      | 5入      |       |  |
|          | 登入      |       |  |

3. 點選「數學」及「小學數學新思維(第二版)重印兼訂正」。

| 您好,學生<br>←   | !  |           | 数學▼ | 小學數學新思維(第二版)重印兼訂正 🔻 |
|--------------|----|-----------|-----|---------------------|
| 網上教室資源<br>教室 | 專區 | 學與教資源使用錦囊 |     |                     |

4. 把版面向下拉,注意「教學資源」,主要自學的電子資源包括:

| (一) 學科網站 (二)自主學          | 各習及診斷系統 2.0(SDS)。                                     |
|--------------------------|-------------------------------------------------------|
| ← 教學資源                   |                                                       |
| 學科網站<br>就學新思想<br>(一)學科網站 | 自主學習及診斷系統 2.0<br>○ x₩য়য়₩₩₩<br>(二)自主學習及診斷系統 2.0(SDS) |
| 老師分享的補充資源                |                                                       |

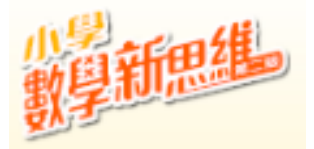

## (一)學科網站

|          | 學科網站 |
|----------|------|
| 19iicil. |      |
|          |      |

學科網站有速算挑戰、數學閱讀、學習區、遊戲區和電子系統。 主要自學的電子資源包括:速算挑戰、電子課本、算數頻道、 自主學習及診斷系統(SDS)。

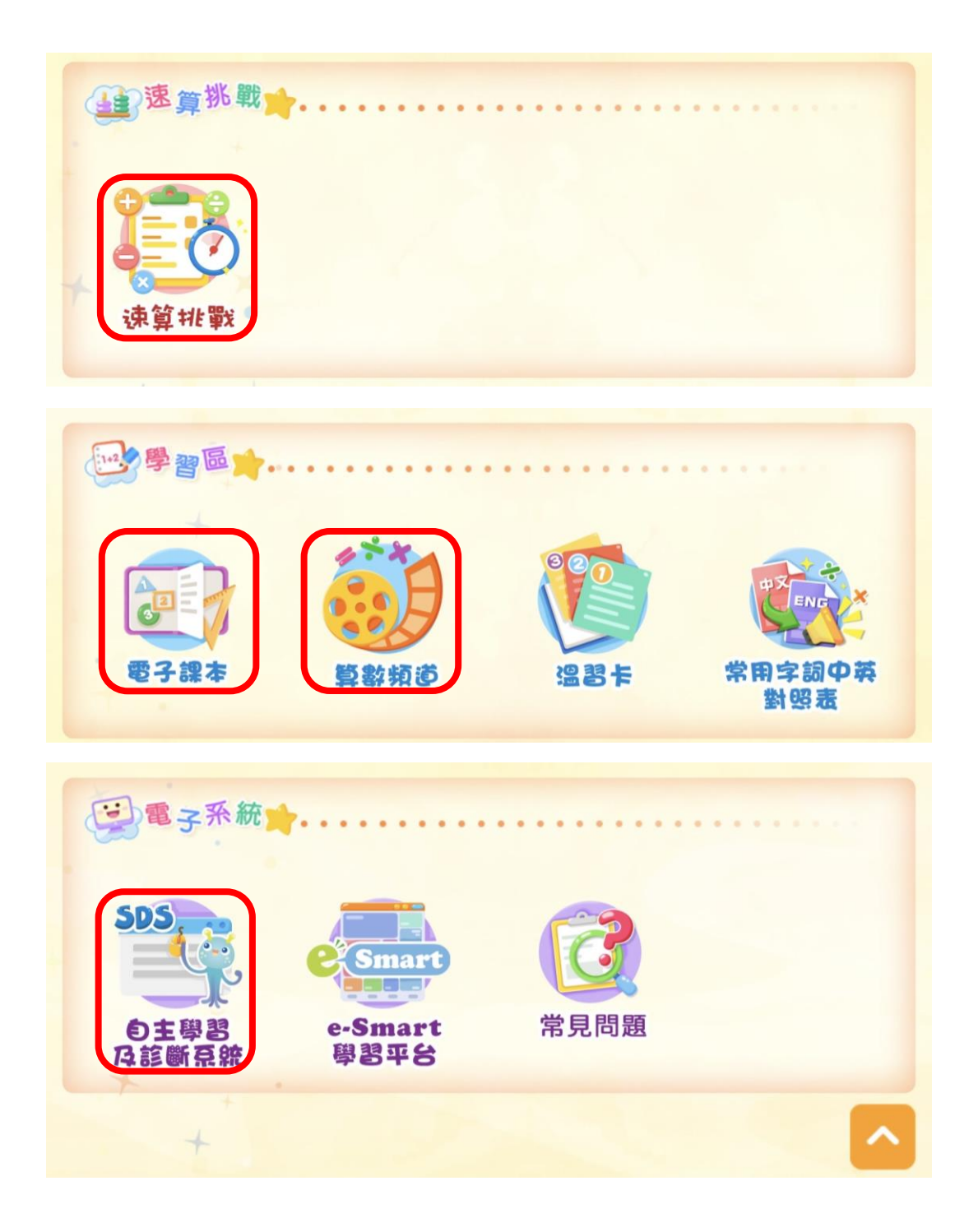

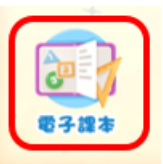

電子課本包括《小學數學新思維(第二版)重印兼訂正》課本及作業。

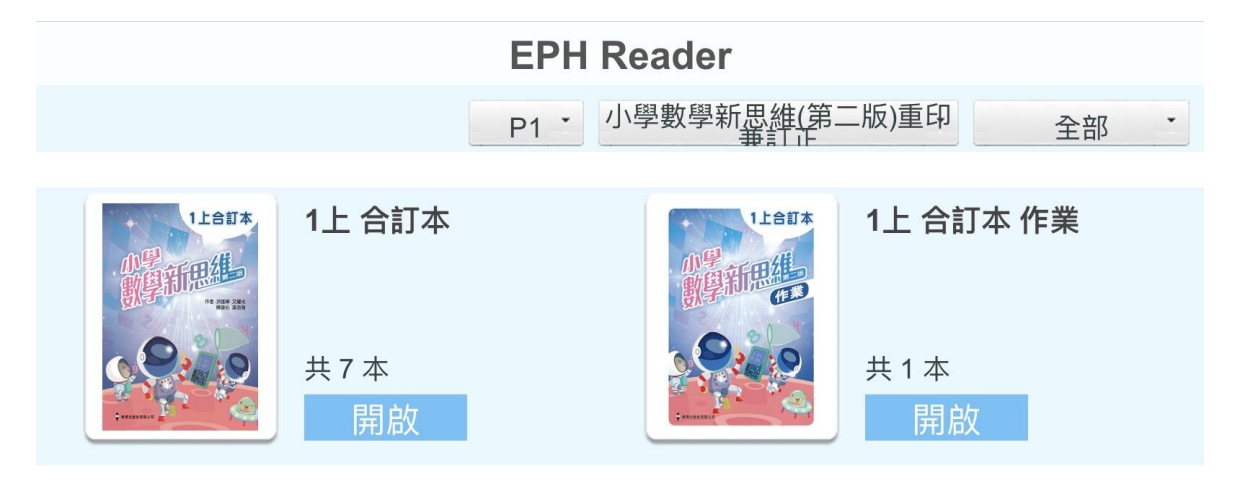

## 算數頻道

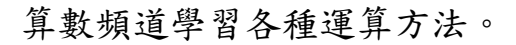

| <ul> <li>● 習 區</li> <li>★ ★ ★</li> <li>全部</li> </ul>                                                                                                    | 算數頻道 • • •                           |                                 |                                                                                                    |
|----------------------------------------------------------------------------------------------------|--------------------------------------|---------------------------------|----------------------------------------------------------------------------------------------------|
| Image: Control of the state of the state of the st | ・・・・・・・・・・・・・・・・・・・・・・・・・・・・・・・・・・・・ | ITFA 單元二不<br>超過兩位數的加<br>法 (不進位) | Image: Sector and Sector and Sect |

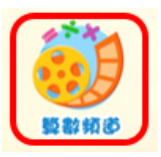

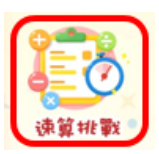

速算挑戰可選合適的課題進行各種速算挑戰。

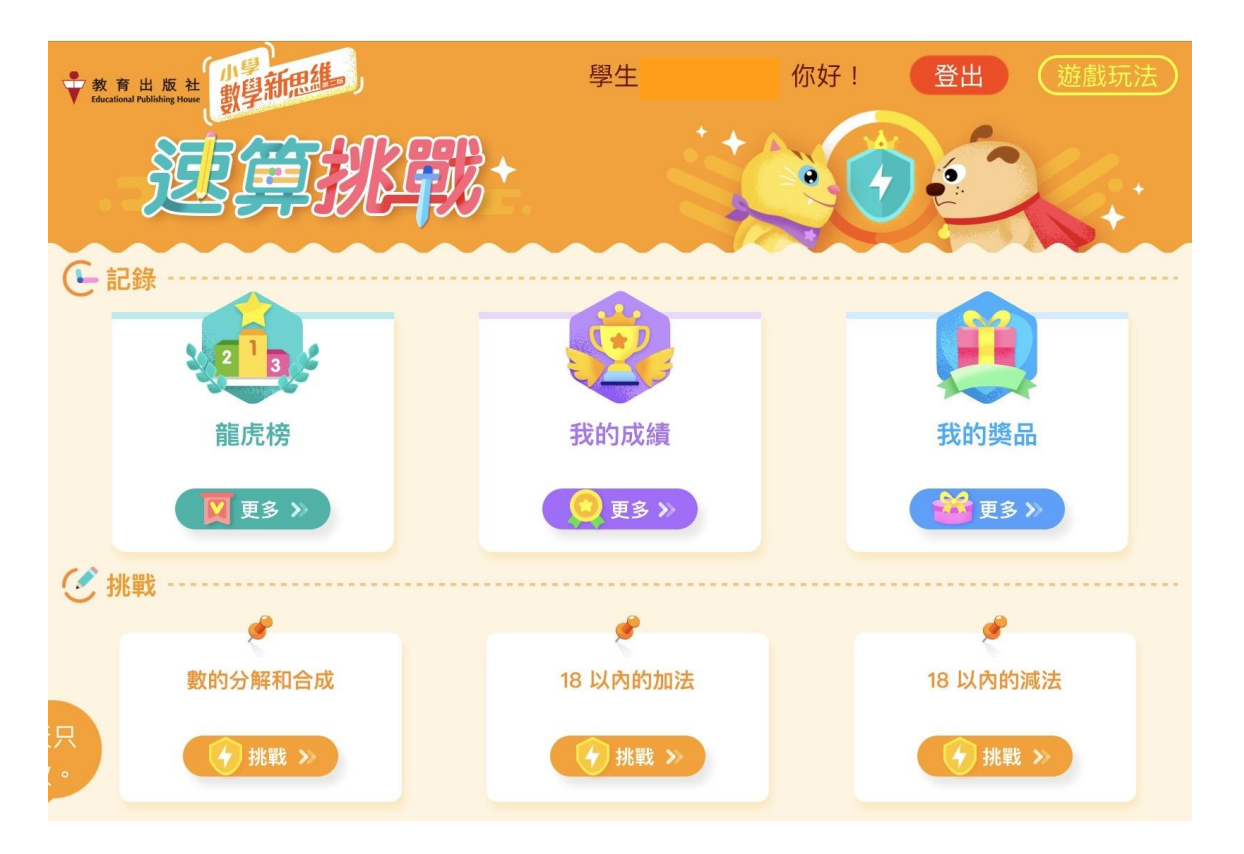

## (二)自主學習及診斷系統 2.0(SDS)

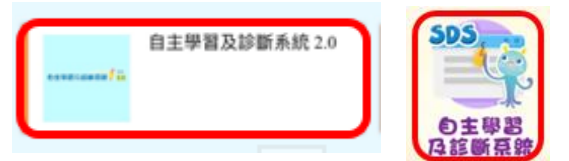

1. 進入自主學習及診斷系統 2.0(SDS),選擇合適的單元。

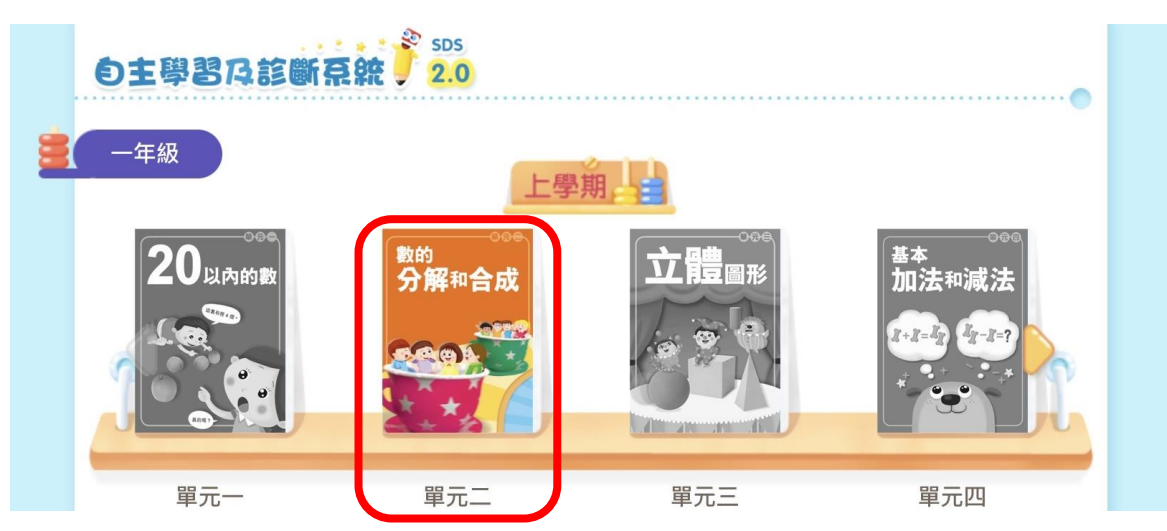

2. 依學習需要可按「重溫及預習」頁面進行重温或預習,按「進展性評估」/

「總結性評估」頁面完成各學習重點的評估。

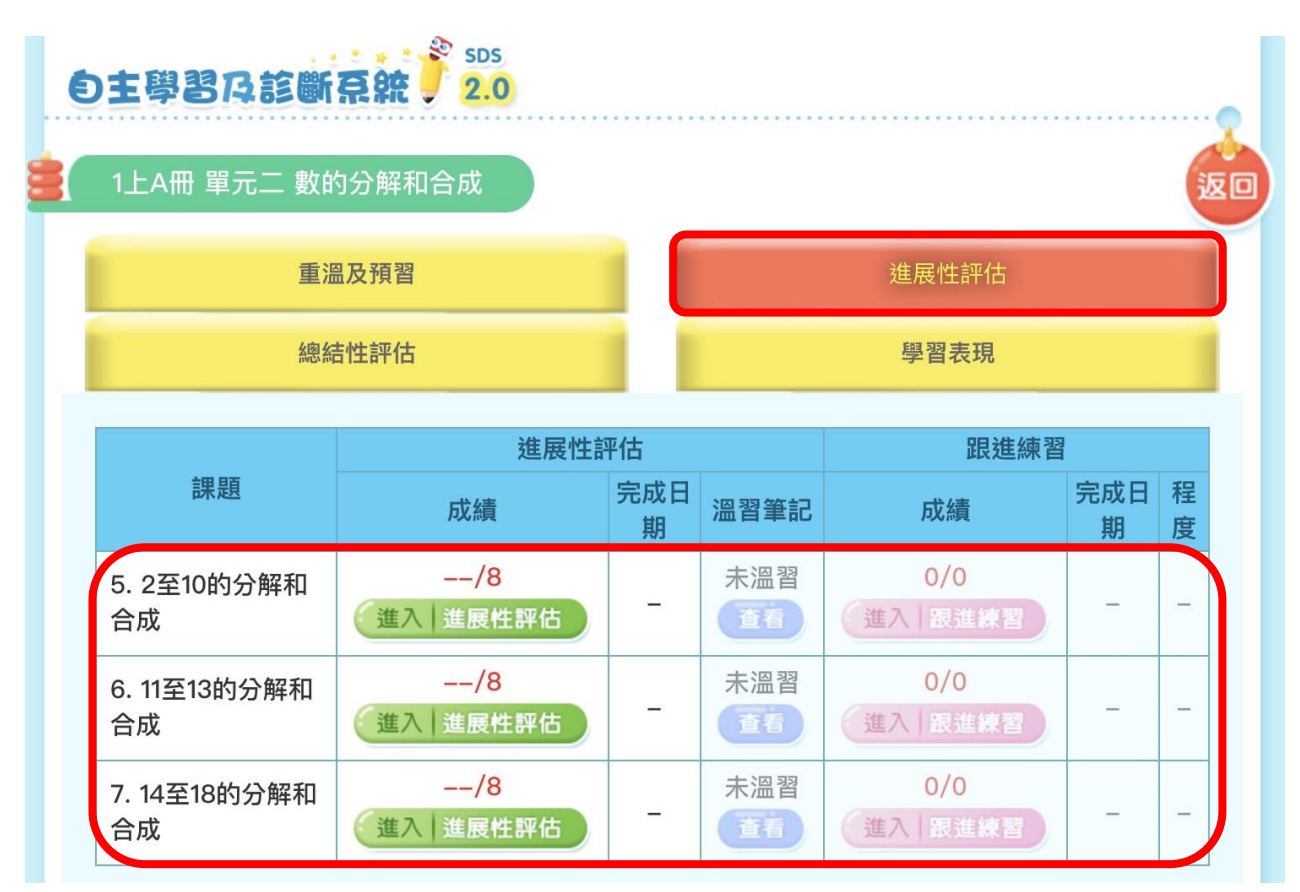

\*如「進展性評估」的成績少於滿分的一半,或只達到一半,同學需要查看 「温習筆記」,然後完成「跟進練習」。